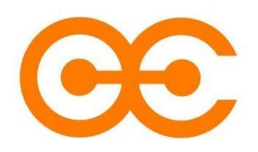

**<u>Guide utilisateur</u>** (Français) **User guide** (English)

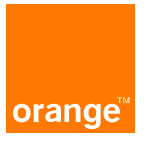

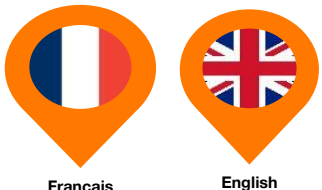

Français

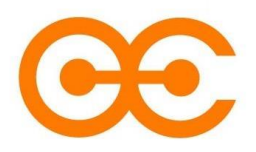

**Guide utilisateur** 

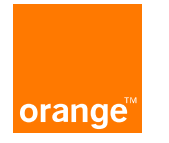

Dernière mise à jour : 01/06/2023

Francais

## **Sommaire**

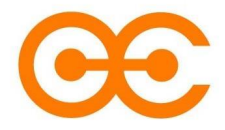

- 1. Présentation du service
- 2. <u>Prérequis</u>
- 3. Lexique
- 4. Création du 2<sup>ème</sup> Facteur d'Authentification (2FA)
- 5. <u>Suppression du 2<sup>ème</sup> Facteur d'Authentification (2FA), avec PKI</u>
- 6. Suppression du 2<sup>ème</sup> Facteur d'Authentification (2FA), sans PKI

## **Présentation**

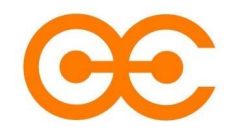

Orange Connect fournit une couche d'authentification commune et globale aux applications et services internes d'Orange, qui impose l'utilisation de l'authentification à 2 facteurs (2FA).

#### Quels sont les avantages d'un 2FA Orange Connect ?

Une fois que vous vous êtes authentifié et tant que vous ne vous déconnectez pas, vous n'aurez pas besoin de vous réauthentifier sur les différents services (via un mot de passe par exemple). On parle aussi de SSO Login (Single Sign-on).

## **Prerequisites**

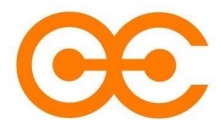

- 1. Avoir une addresse email fonctionnelle (ou anonymisée pour certains partenaires externes)
- 2. Avoir téléchargé Microsoft Authenticator sur votre mobile
- 2.1 Microsoft Authenticator sur Android

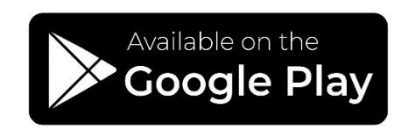

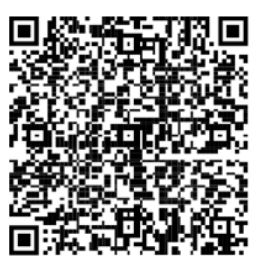

2.2 Microsoft Authenticator sur iOS

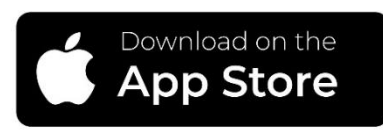

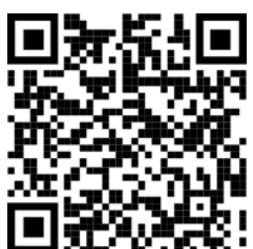

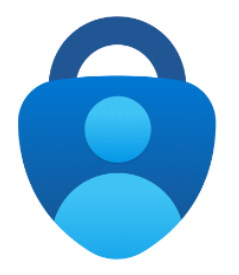

**Orange Restricted** 

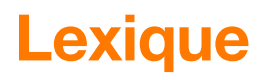

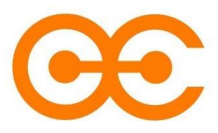

#### ΤΟΤΡ

Mot de passe à usage unique basé sur le temps (TOTP, *Time based One Time Password* en anglais). Il permet la génération d'une séquence de caractères valable seulement pendant un intervalle de temps limité afin d'utiliser un mécanisme de double authentification.

Il est recommandé d'utiliser l'application mobile Microsoft Authenticator.

#### **PKI (Public Key Infrastructure)**

La PKI (Infrastructure à clé publique) est la technologie qui vous permet de chiffrer des données, de signer numériquement des documents et de vous authentifier à l'aide de certificats.

#### Authentification à 2 facteurs (2FA)

Méthode de sécurité basée sur la gestion des identités et accès qui impose deux formes d'identification pour accéder aux ressources et données.

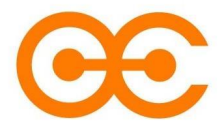

Procédure « Création du 2<sup>ème</sup> Facteur d'Authentification (2FA) »

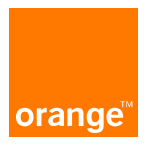

## Sommaire

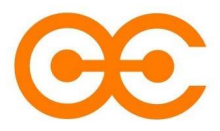

#### Résumé des étapes

- 1. Connexion sur Orange Connect
- 2. Code de vérification
- 3. Création du 2FA
- 4. Prochaine connexion
- 5. Utilisation de Microsoft Authenticator

Vérifier les prérequis!

## **1. Connexion sur le portail Orange Connect**

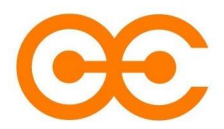

| Orange Connect                                                                        | Support 🗸 💥 📕                                                                                                    |   | orange 🎘                                                                                                |
|---------------------------------------------------------------------------------------|----------------------------------------------------------------------------------------------------|---|----------------------------------------------------------------------------------------------------|
| Authentification requise                                                              |                                                                                                    |   | Se connecter                                                                                            |
|                                                                                       | e                                                                                                    |   | Domain\account<br>Your Password                                                                         |
| PKI Orange<br>Se connecter avec la PKI Orange (recommandé)<br>Détails<br>Se connecter | Identité Groupe Orange<br>Se connecter avec le domaine/ID Orange et un 2ème facteur<br>d'authentification (2FA)<br>Détaile | _ | Connexion<br>Sign-in with your eBuro account prefixed by your<br>domain name (e.g. MyDomainAD\MyLogin). |
| v1.2.3 © Orange 2023 Confidentialité                                                  | _                                                                                                    |   |                                                                                                    |

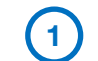

#### Je me connecte sur Orange Connect

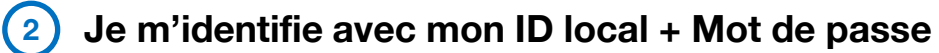

### 2. Code de vérification

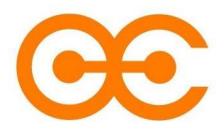

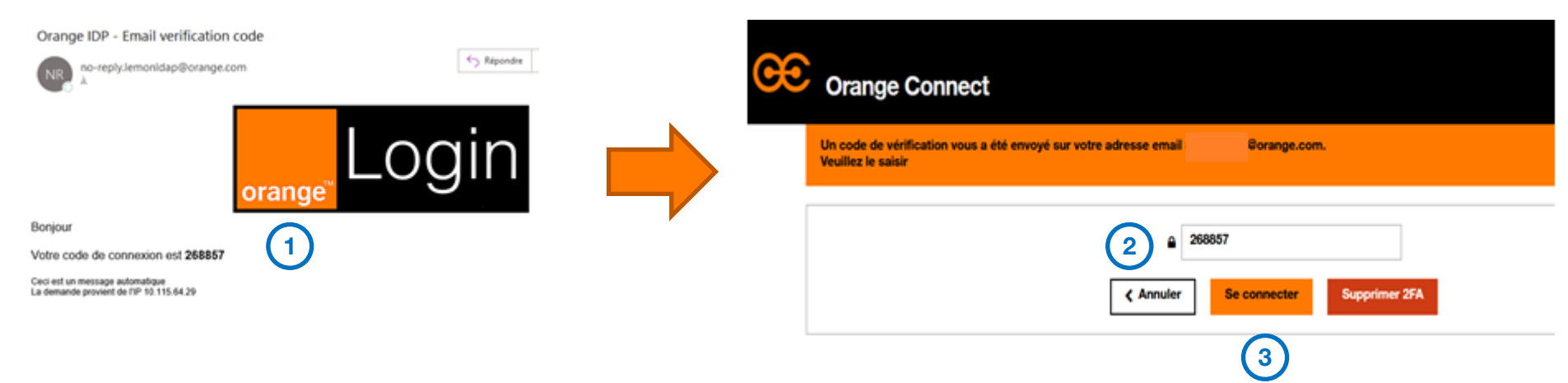

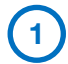

2

3

- Je récupère le code de vérification reçu par mail
- Je l'indique sur le portail Orange Connect
- Je clique sur « Se Connecter »

## 3. Création du 2<sup>ème</sup> facteur d'authentification (2FA)

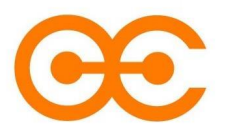

| # O Applications Historique Gérer les 2FA | Connecté en tant que sghk2899 🗸 | œ | Orange Connect                                                             |                              |
|-------------------------------------------|---------------------------------|---|----------------------------------------------------------------------------|------------------------------|
| Rajouter un nouveau 2FA                   |                                 |   | Veuillez scanner le code QR avec votre application TOTP, générez un code o | Support                      |
| Application TOTP                          | Dispositif Fido2                | - | TALA SIXIR UGAT 3YUD DVEF 6009 UTUG D7TI                                   | Nom MyTOTP Code tour Ajouter |

**1** Je clique sur « Ajouter un 2<sup>e</sup> facteur d'authentification » puis je sélectionne « Application TOTP»

Je scanne le QR Code à l'aide de Microsoft Authenticator et j'indique le code fourni par l'application

### 4. Prochaine connexion

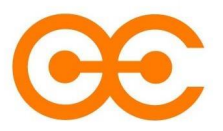

| œ | Orange Connect Support                                                          | XK 📕 |
|---|---------------------------------------------------------------------------------|------|
|   | Veuillez rentrer le code généré par la application TOTP que vous avez configuré |      |
|   | ₽ Code                                                                          |      |
|   | Annuler Se connecter Supprimer 2FA                                              |      |

Lors de vos prochaines connexions, vous n'aurez plus qu'à indiquer le code fournit par votre application Microsoft Authenticator et cliquer sur « Se Connecter »

## 5. Utilisation de Microsoft Authenticator

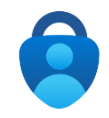

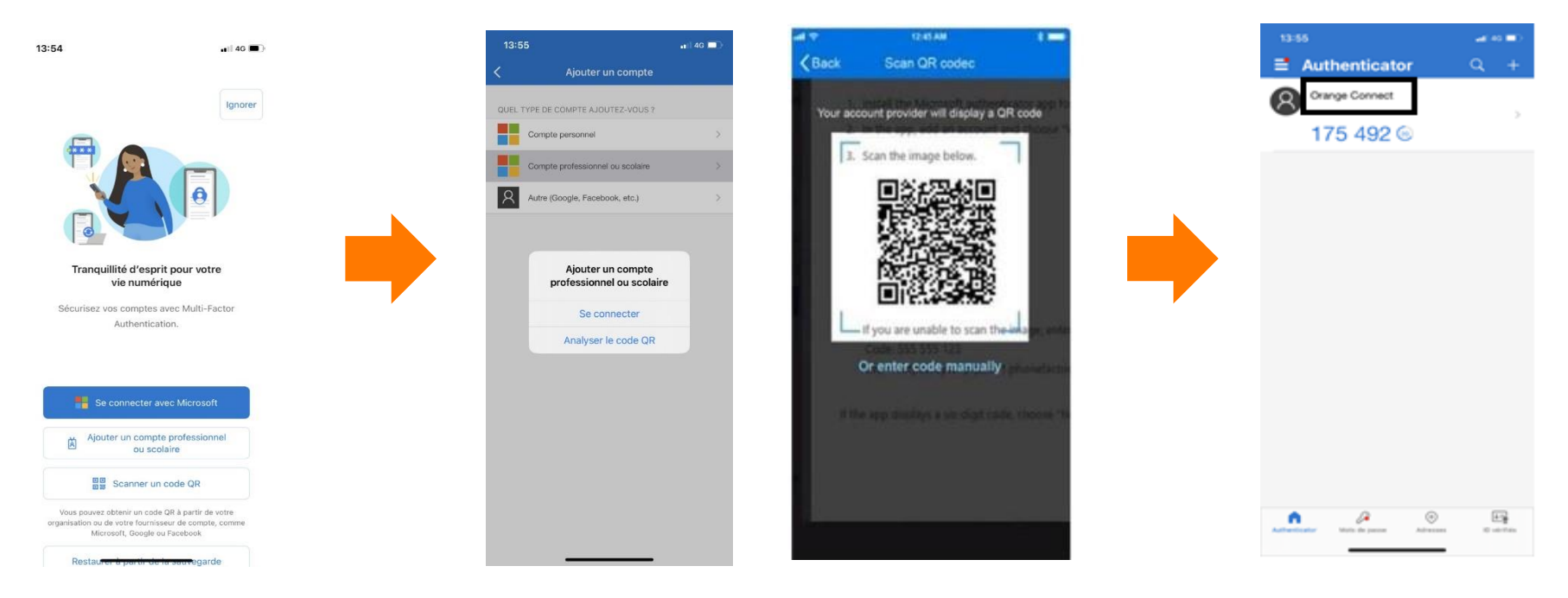

Cliquer sur « scanner un code QR » ou « Ajouter un compte professionnel » Cliquer sur « Analyser le code QR » et scanner le QR code Orange Connect Votre code est désormais généré, vous pouvez l'indiquer sur Orange Connect

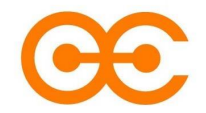

Procédure « Suppression du 2<sup>nd</sup> Facteur d'Authentification (2FA) »

Méthode avec PKI

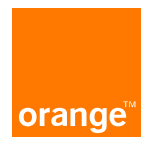

### **1. Connexion sur le portail Orange Connect**

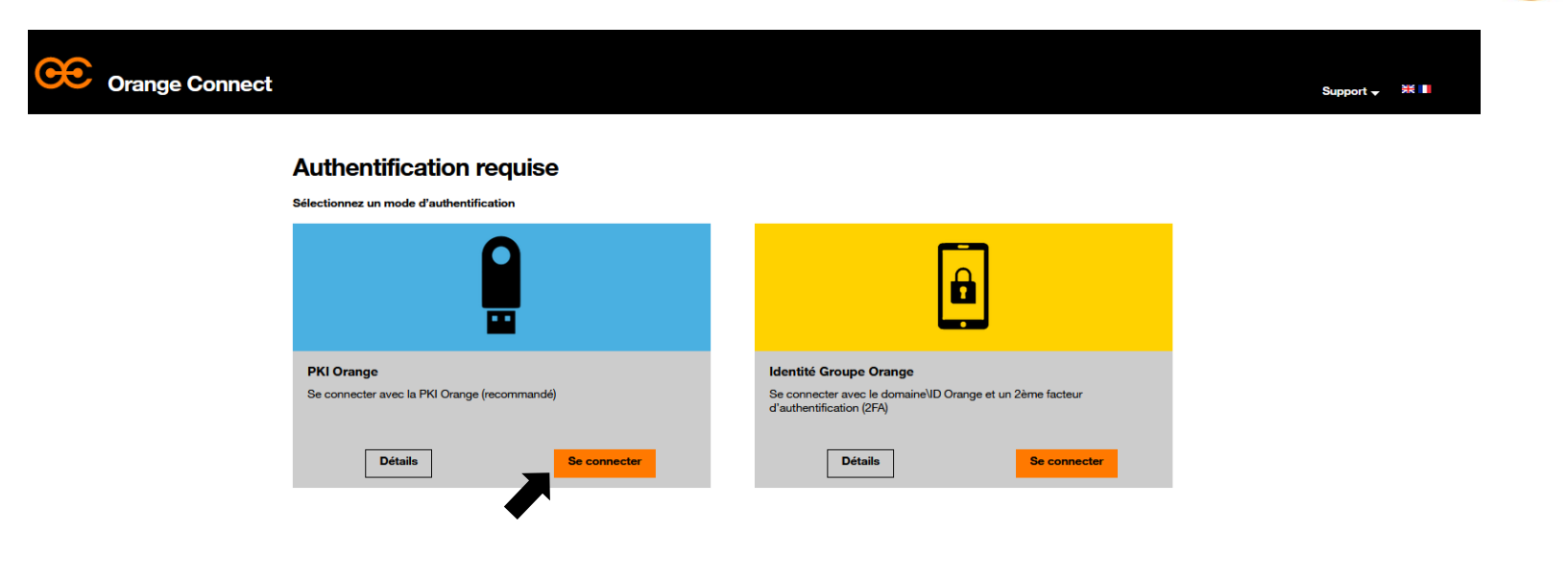

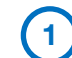

2

Se connecter sur Orange Connect

Cliquer sur « Se connecter » et indiquer le pin de la PKI

## 2. Démarrer la suppression du 2FA

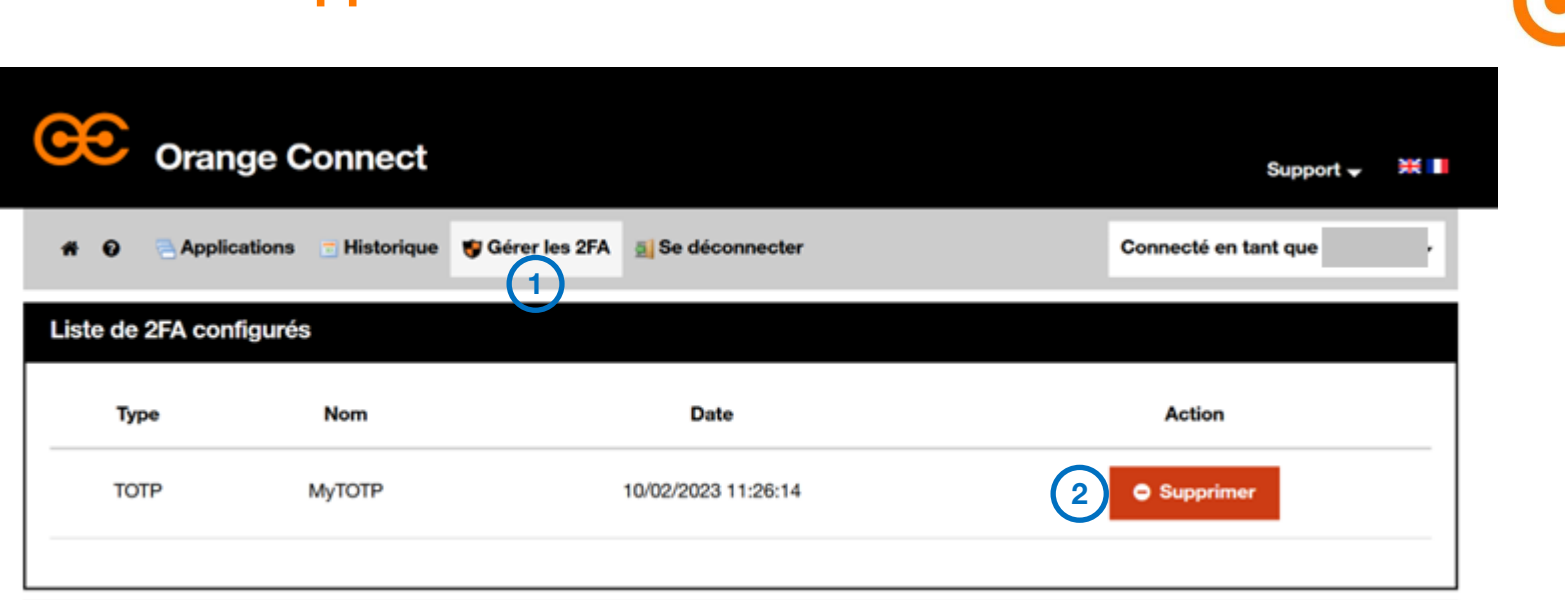

**Baiouter un nouveau 2FA** 

Sur le portail d'Orange Connect, cliquer sur « Gérer les 2FA »

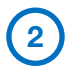

Cliquer sur « Supprimer »

### 3. Confirmation de la suppression du 2FA

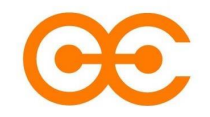

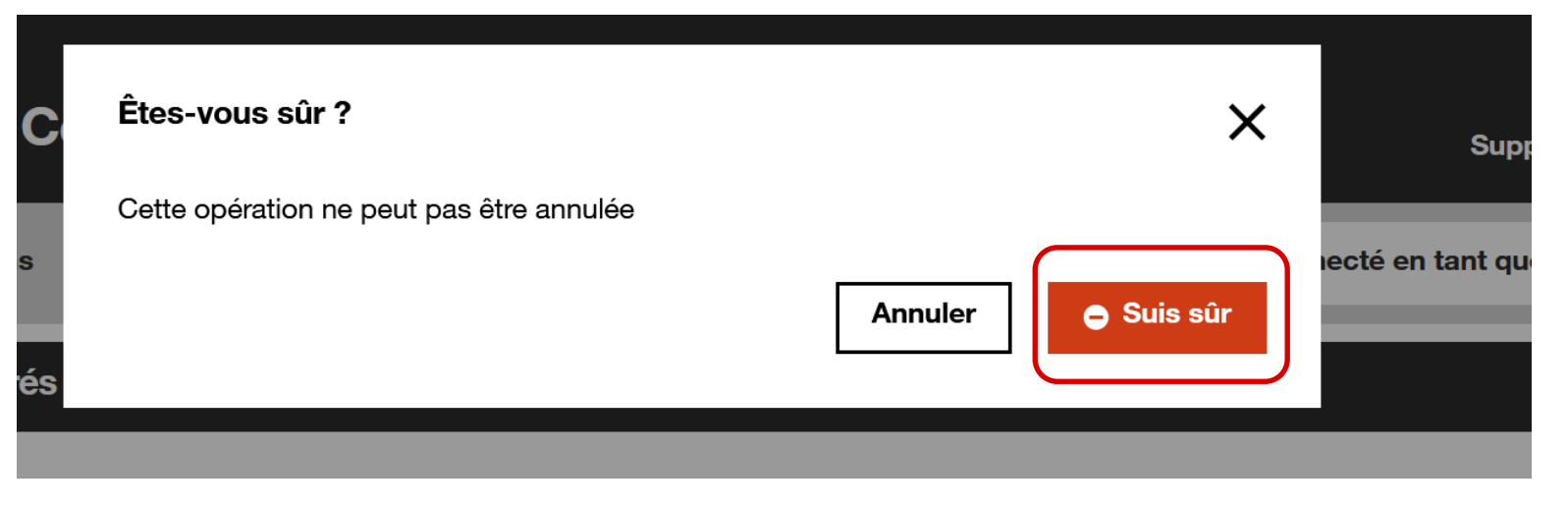

Votre 2FA est désormais supprimé. Pour en reconfigurer un nouveau, veuillez vous référer à la procédure « Création d un 2<sup>nd</sup> facteur d'authentification ».

#### **Orange Restricted**

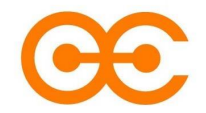

Procédure « Suppression du 2<sup>nd</sup> Facteur d'Authentification (2FA) »

Méthode sans PKI

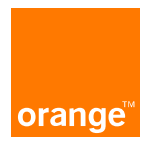

## **1. Connexion sur le portail Orange Connect**

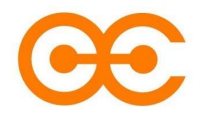

| Orange Connect                                                                        | Support 🚽 🐹 📕                                                                                                    | orango 🎘                                                                                                |
|---------------------------------------------------------------------------------------|----------------------------------------------------------------------------------------------------|----------------------------------------------------------------------------------------------------|
| Authentification requise                                                              | 1                                                                                                    | Se connecter                                                                                            |
|                                                                                       |                                                                                                    | Domain\account<br>Your Password                                                                         |
| PKI Orange<br>Se connecter avec la PKI Orange (recommandé)<br>Défails<br>Se connecter | Identité Groupe Orange<br>Se connecter avec le domaine/ID Orange et un 2ème facteur<br>d'authentification (2FA) Détails Se connecter | Connexion<br>Sign-in with your eBuro account prefixed by your<br>domain name (e.g. MyDomainAD\MyLogin). |
| v1.2.3 © Orange 2023 Confidentialité                                                  |                                                                                                    |                                                                                                    |

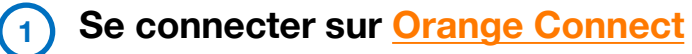

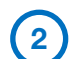

2 S'identifier avec l'ID local + Mot de passe

## 2. Démarrer la suppression du 2FA

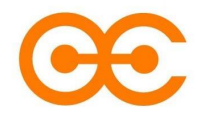

| æ | Orange Connect sup                                                              | sport 🗸 💥 📕 | • | Un email a été envoyé à votre adresse                          | Borange.com pour | X<br>r démarrer le |
|---|---------------------------------------------------------------------------------|-------------|---|----------------------------------------------------------------|------------------|--------------------|
|   | Veuillez rentrer le code généré par la application TOTP que vous avez configuré |             |   | processus de suppression.<br>Veuillez suivre les instructions. |                  |                    |
|   | A Code                                                                          |             |   |                                                                | 2                | Fermer             |
|   | Annuler Se connecter Supprimer 2FA                                              |             |   | Annuler Se connecter                                           | Supprimer 2FA    |                    |

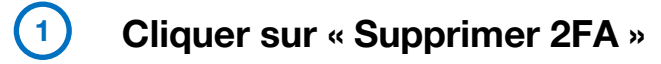

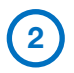

Cliquer sur « Fermer ». Vous recevez ensuite un email de confirmation

## 3. Confirmation de la suppression du 2FA

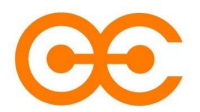

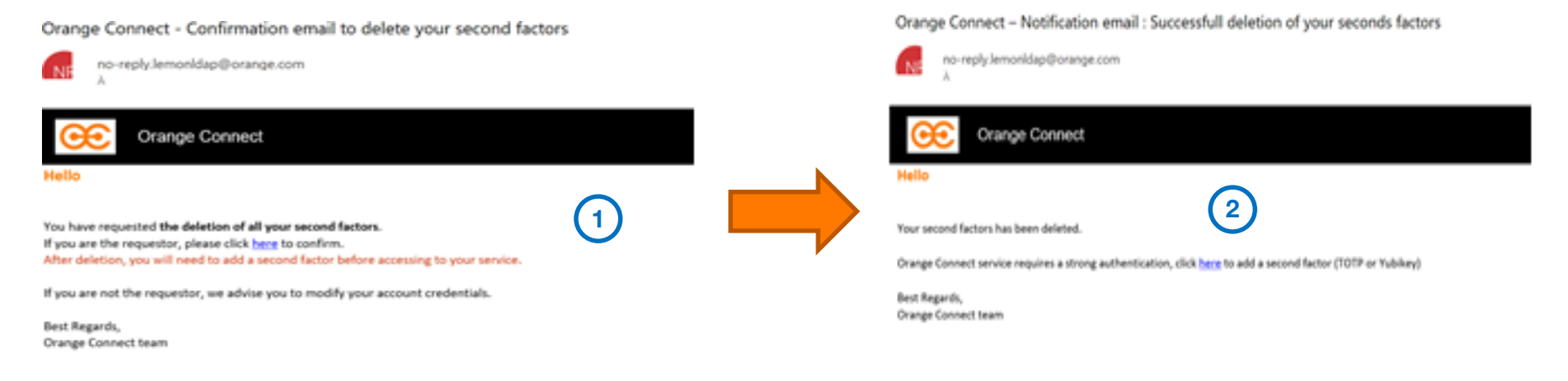

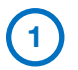

Dans l'email, cliquer sur « ici » pour confirmer être à l'origine de la demande

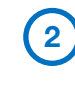

Vous recevez un 2<sup>ème</sup> email pour confirmer la suppression et vous invitant à créer un nouveau 2<sup>ème</sup> facteur

Votre 2FA est désormais supprimé.

Pour en reconfigurer un nouveau, veuillez vous référer à la procédure

« Création d un 2<sup>nd</sup> facteur d'authentification ».

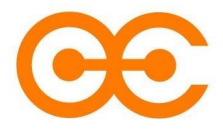

## Merci

Pour toute question ou suggestion, n'hésitez pas à nous contacter

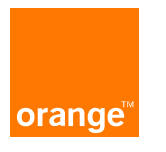

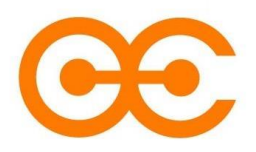

**User guide** 

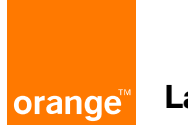

Last update: 01/06/2023

English

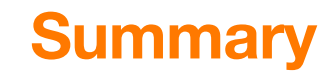

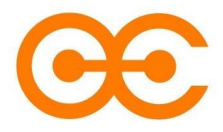

- 1. <u>Presentation of the service</u>
- 2. <u>Prerequisites</u>
- 3. Glossary
- 4. Creating the 2nd Authentication Factor (2FA)
- 5. Deletion of the 2nd Authentication Factor (2FA), with PKI
- 6. <u>Deletion of the 2nd Authentication Factor (2FA), without PKI</u>

### **Presentation**

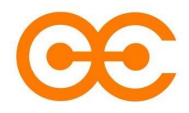

Orange Connect provides a common, global authentication layer for Orange applications and services, which requires the use of 2-factor authentication (2FA).

#### What are the advantages of the Orange Connect 2FA?

Once you have authenticated yourself and if you don't log out, you won't need to re-authenticate on the various services (via a password for example). Moreover, you will not need to re-authenticate on the various services (via a password for example). This is also called Single Sign On (SSO).

## **Prerequisites**

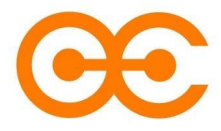

- 1. Have a functional Orange email address (or anonymized for some external users)
- 2. Have downloaded Microsoft Authenticator on your smartphone
- 2.1 Microsoft Authenticator on Android

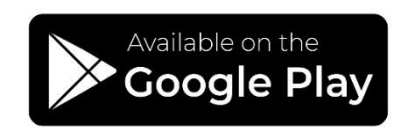

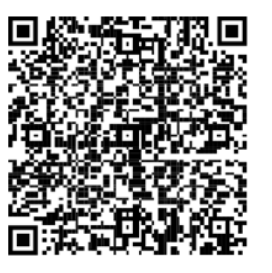

2.2 Microsoft Authenticator on iOS

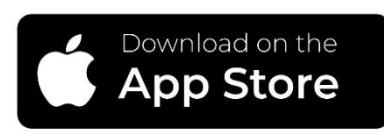

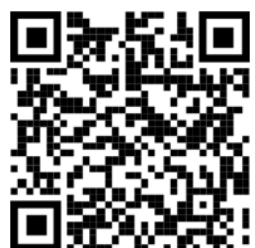

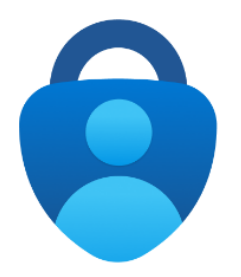

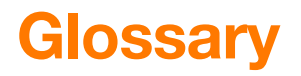

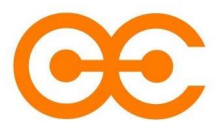

#### ΤΟΤΡ

Time-based one-time password (TOTP). This allows a sequence of characters to be generated that is valid only for a limited period of time, in order to use a double authentication mechanism.

The smartphone application recommended is Microsoft Authenticator.

#### **PKI (Public Key Infrastructure)**

PKI (Public Key Infrastructure) is the technology that allows you to encrypt data, digitally sign documents and authenticate yourself using certificates.

#### 2-factor authentication (2FA)

Security method based on identity and access management that requires two forms of identification to access resources and data.

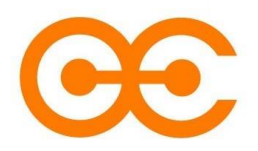

#### Procedure "Creating the 2nd Authentication Factor (TOTP)"

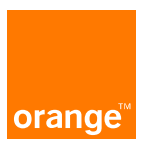

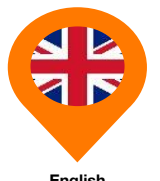

English

## Summary

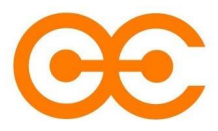

#### Summary of steps

- 1. Connecting on Orange Connect
- 2. Verification code
- 3. Adding a 2FA
- 4. <u>Next connection</u>
- 5. Using Microsoft Authenticator

Check the prerequisites!

### **1. Connection on Orange Connect**

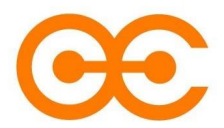

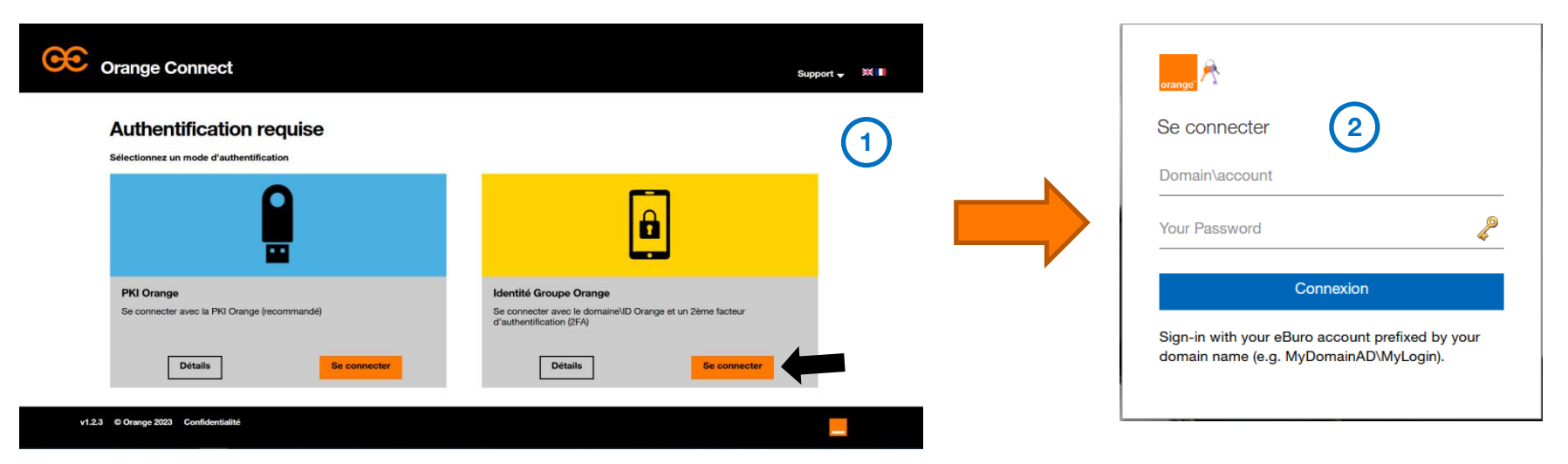

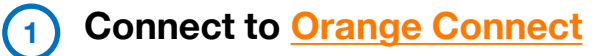

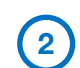

2 Log in with your local ID + Password

### 2. Verification code

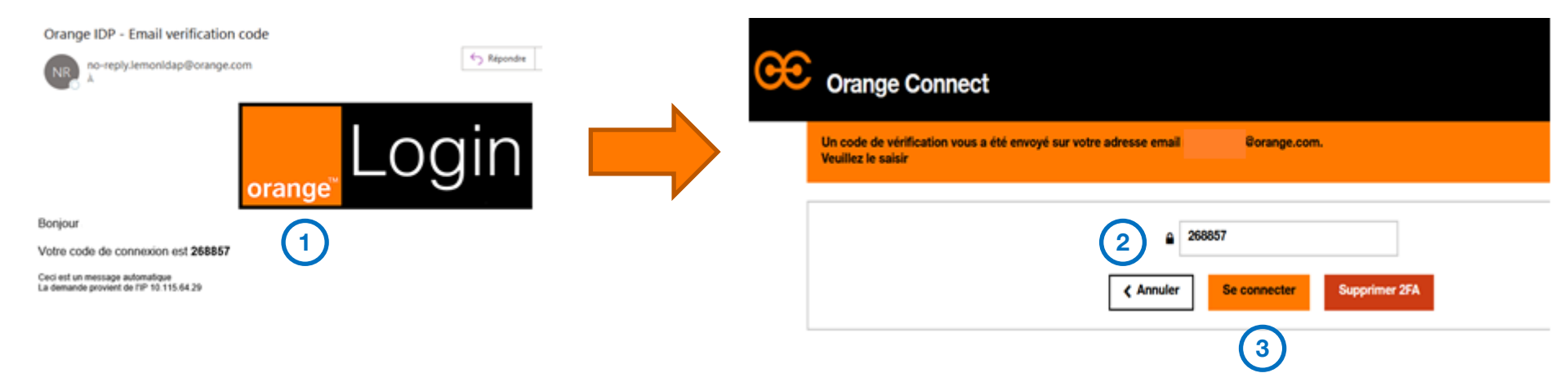

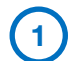

2

3

Get the verification code received by email

- Insert it on the Orange Connect portal
- Click on « Connect »

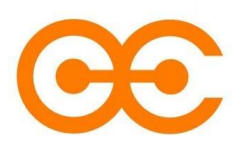

### 3. Adding a 2FA

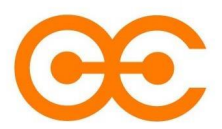

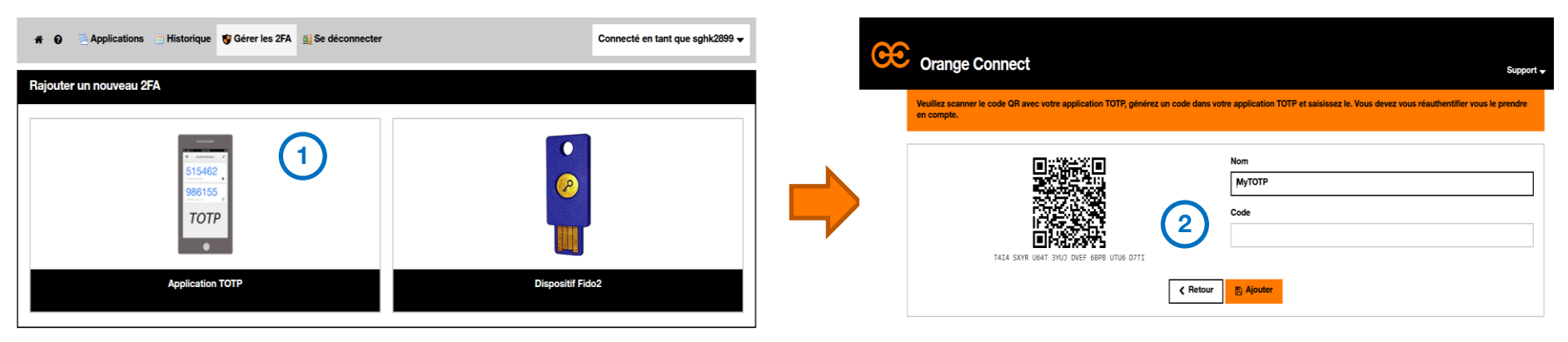

Click on « Add a second authentication factor», then select « Application TOTP»

2 Scan the QR Code with your Microsoft Authenticator and insert the code provided by the application ?

### 4. Next connection

| œ | Orange Connect Support                                                          | XX 📕 |
|---|---------------------------------------------------------------------------------|------|
|   | Veuillez rentrer le code généré par la application TOTP que vous avez configuré |      |
|   | □  □    Code      Annuler   Supprimer 2FA                                       |      |

When you login next time, all you need to do is enter the code provided by Microsoft Authenticator and click on "Login".

## **5. Using Microsoft Authenticator**

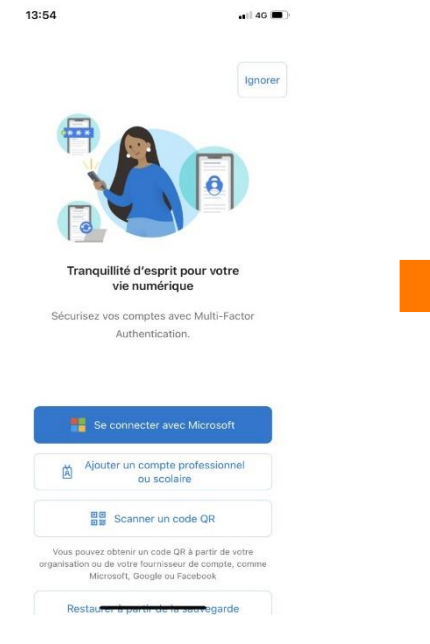

Click on « scan a QR code » or « Add an account»

Click on « Analyze a QR code » and next scan the QR code on the Orange Connect page Your code is now generated, you can enter it on Orange Connect

 $\odot$ 

ID vérifié

Authenticator

Orange Connect sahk2899

175 492 🐵

ß

8

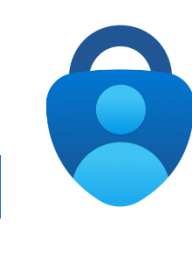

📲 4G 🗔

Aiouter un compte

Compte personnel

8

Compte professionnel ou scolaire

Autre (Google, Facebook, etc.)

Ajouter un compte

professionnel ou scolaire

Se connecter

Analyser le code QR

#### Procedure "Deletion the 2nd Authentication Factor (2FA)"

**Method with PKI** 

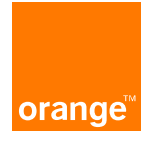

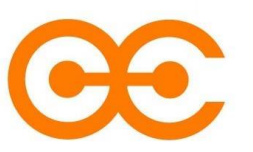

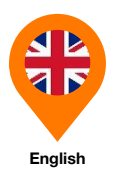

### **1. Connection on Orange Connect portal**

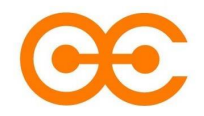

| Orange Cor | nnect                                                |                                                                                                    | Support 🚽 💥 🛙 |
|------------|------------------------------------------------------|----------------------------------------------------------------------------------------------------|---------------|
|            | Authentication required                              |                                                                                                    |               |
|            |                                                      | Â                                                                                                    |               |
|            | Orange PKI<br>Login with your Orange PKI (preferred) | Orange GroupIdentity<br>Login with your local Domain\Orange ID account and a second<br>authentication factor (2FA) |               |
|            |                                                      |                                                                                                    |               |

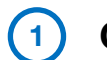

(2)

#### Connect to Orange Connect

Click on « Connect » and enter your PKI code

#### 2. 2FA deletion

| <b>C</b> Orange | Connect             |                                 |                       |                                                     | Support 🗸 | * |
|-----------------|---------------------|---------------------------------|-----------------------|-----------------------------------------------------|-----------|---|
|                 | 🏶 🥑 🗟 Your ap       | plications 💿 Login history 🔮 2n | ndFA Manager 🧕 Logout | Connected as an an an an an an an an an an an an an |           |   |
|                 | List of 2FA configu | ured                            |                       |                                                     |           |   |
|                 | Туре                | Name                            | Date                  | Action                                              |           |   |
|                 | ТОТР                | МуТОТР                          | 23/02/2023 11:02:53   | 2 Delete                                            |           |   |
|                 |                     |                                 |                       |                                                     |           |   |

On my Orange Connect portal, click on « 2ndFA Manager » (1)

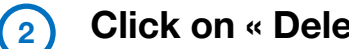

Click on « Delete »

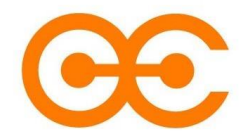

### 3. Deletion of the 2FA

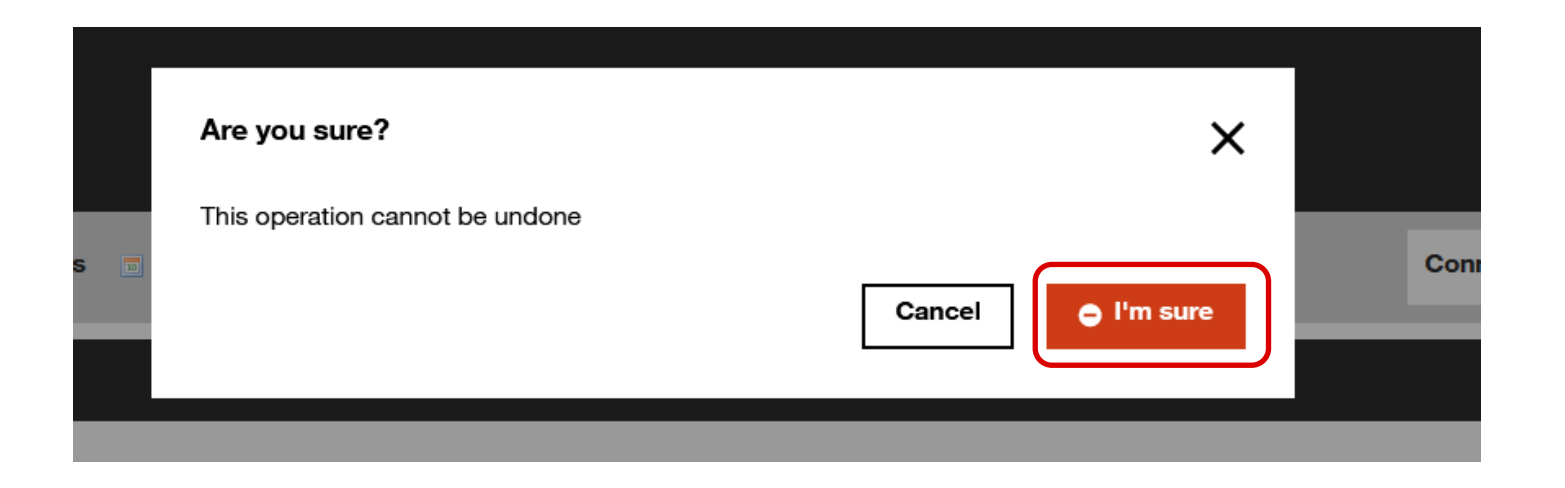

Your 2FA will be deleted.

To reconfigure a new one, please refer to the procedure "Creating a 2nd authentication factor".

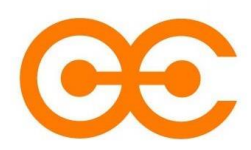

Procedure "Deletion of the 2nd Authentication Factor (2FA)"

**Method without PKI** 

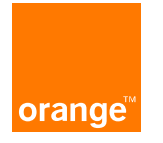

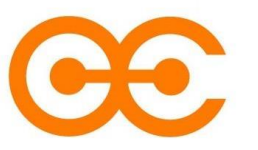

## **1. Connection on Orange Connect**

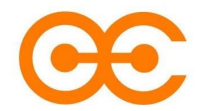

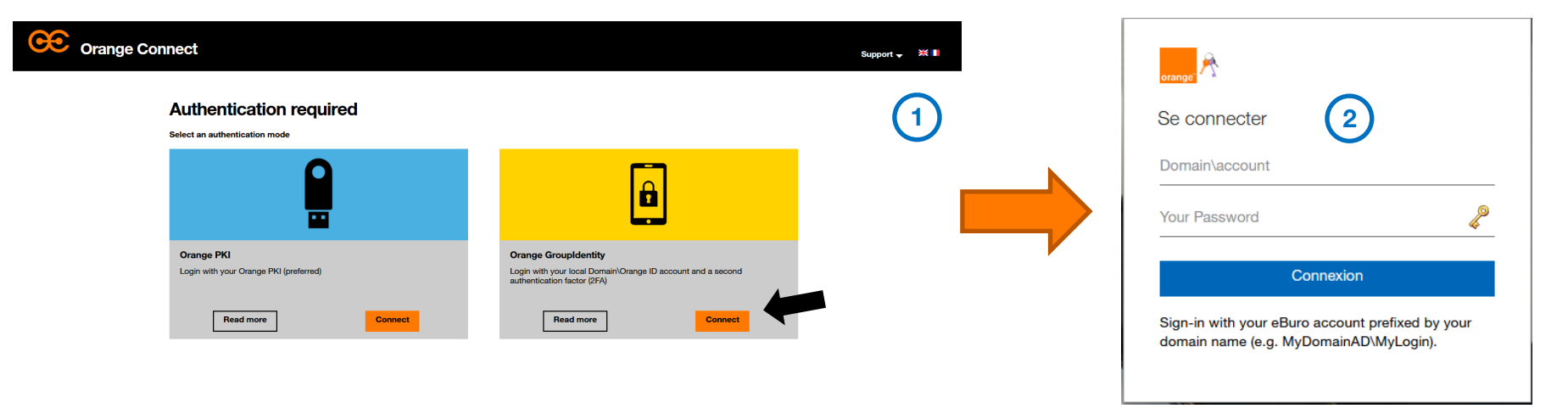

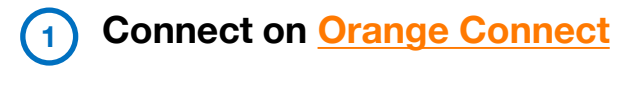

| ( ) | loain | with you | ir laad ID  | Dooword   |
|-----|-------|----------|-------------|-----------|
| 2   |       |          | ii iucai iu | + 6350010 |
|     | - 5   |          |             |           |

#### 2. 2FA deletion

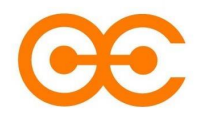

| æ | Orange Connect Support                                                                                                    | , | Un email a été envoyé à votre adresse                          | Rorange.com pour démarter le |
|---|----------------------------------------------------------------------------------------------------|---|----------------------------------------------------------------|------------------------------|
|   | Veuillez rentrer le code généré par la application TOTP que vous avez configuré                                                                                                    |   | processus de suppression.<br>Veuillez suivre les instructions. |                              |
|   | د المحمد المحمد المحمد المحمد المحمد المحمد المحمد المحمد المحمد المحمد المحمد المحمد المحمد المحمد المحمد المح<br>المحمد المحمد المحمد المحمد المحمد المحمد المحمد المحمد المحمد المحمد المحمد المحمد المحمد المحمد المحمد المحمد |   |                                                                | 2 Fermer                     |
|   | Annuler Se connecter Supprimer 2FA                                                                                                    |   | Annuler Se connecter                                           | Supprimer 2FA                |

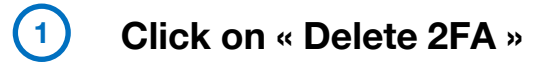

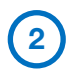

Click on « Close ». You will then receive a confirmation e-mail

### 3. 2FA deletion confirmation

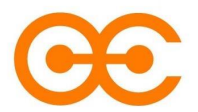

Orange Connect - Notification email : Successfull deletion of your seconds factors Orange Connect - Confirmation email to delete your second factors no-reply.lemonidap@orange.com no-reply.lemonIdap@orange.com Orange Connect Orange Connect Hello You have requested the deletion of all your second factors. Your second factors has been deleted. If you are the requestor, please click here to confirm. After deletion, you will need to add a second factor before accessing to your service. Orange Connect service requires a strong authentication, click here to add a second factor (TOTP or Yubikey) If you are not the requestor, we advise you to modify your account credentials. Best Regards, Orange Connect learn Best Regards, Orange Connect team

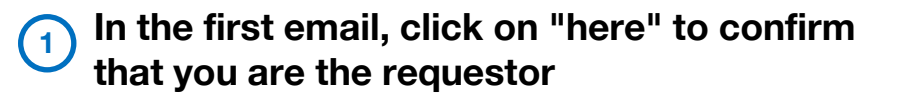

You will receive a 2nd email to confirm the deletion and to invite you to create a new 2nd factor

Your 2FA is now deleted.

To reconfigure a new one, please refer to the procedure "Creating a 2nd authentication factor".

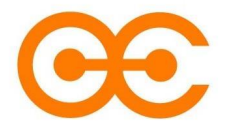

## **Thank You**

If you have any question or suggestion, do not hesitate to contact us

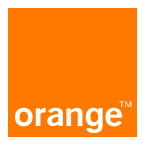